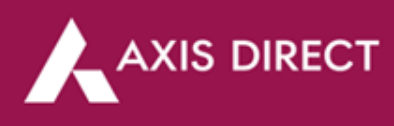

## How to pledge your stocks for limits - RING mobile app?

Step 1: Open the RING mobile app and click on the 3-bar menu on the 'Dashboard' page Step 2: Click on the arrow icon next to 'Reports' to proceed

Step 3: Click on the arrow icon next to 'Holdings' to proceed

Step 4: Click on the desired stock you wish to pledge

| 13:27                         |                  |                 | 102 🕺 203 127 all 💼         |             |  |  |
|-------------------------------|------------------|-----------------|-----------------------------|-------------|--|--|
| ≡ Da                          | shboard          |                 |                             | ₩           |  |  |
| N                             | larkets          |                 | Му Ассон                    | unt         |  |  |
| 0                             |                  |                 | 31 Jul 2023,                | 01:03:55 PM |  |  |
| Portfolio >                   |                  |                 | Gain till date 🖌            |             |  |  |
| Invested amount<br>₹ 3,502.39 |                  |                 | Current Value<br>₹ 3,805.72 |             |  |  |
| Gain till da                  | te               |                 | ₹ 303.33 (8.66%)            |             |  |  |
| Positions >                   |                  |                 | Ec                          | quities 🗸   |  |  |
| Net Position P&L              |                  |                 | Open Position P&L           |             |  |  |
| ₹ 0.05                        |                  |                 | ₹ 87.90                     |             |  |  |
| Booked Profit (Day)           |                  |                 | ₹ 0.00                      |             |  |  |
| Funds >                       |                  |                 | Ec                          | quities 🗸   |  |  |
| Available L                   | imit             |                 | Casi                        | n Available |  |  |
| ₹ 39,34                       | 7.35             | ₹ 39,347.35     |                             |             |  |  |
| Pledge St                     | ocks             |                 | Add V                       | Vithdraw    |  |  |
| NEW                           |                  |                 |                             |             |  |  |
| Intrada                       | ay trading       | like a          | FREE TR                     | IAL         |  |  |
| Dashboard                     | (C)<br>Watchlist | NM<br>Investing | Portfolio                   | Q<br>Search |  |  |
|                               |                  | 0               | <                           |             |  |  |
|                               |                  |                 |                             |             |  |  |

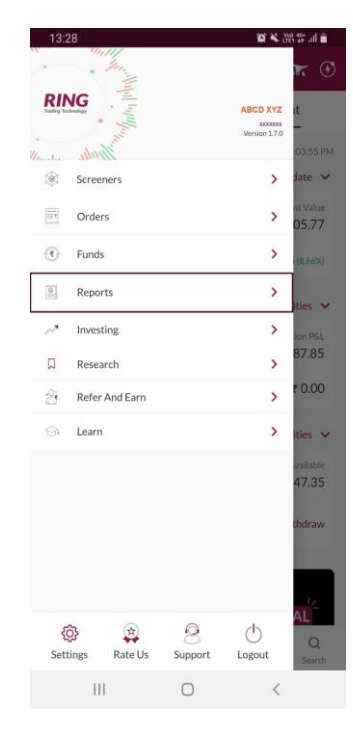

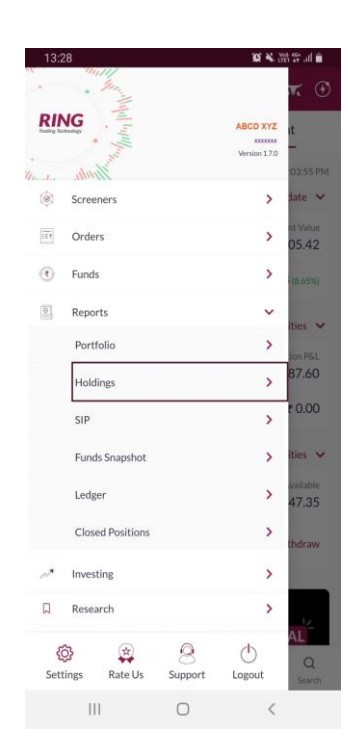

| 13:28                   |                | 101 🔍 201 117 all 🛍        |
|-------------------------|----------------|----------------------------|
| < Holdings              |                | ₩ 🖸                        |
| Stocks                  |                | MF                         |
| Demat                   | Collateral     | Unsettled                  |
|                         |                |                            |
| Demat Value<br>₹ 542.25 |                | Collateral Limit<br>₹ 0.00 |
| Stocks                  | LTP            | Valuation                  |
| Qty                     | Chg%           | Chg%                       |
| IRFC                    | 37.75          | 75.50 🚦                    |
| 2                       | 2.65 (7.56%)   | 2.65 (7.56%)               |
| ПТС                     | 466.75         | 466.75                     |
| 1                       | -1.85 (-0.39%) | -1.85 (-0.39%)             |
|                         |                |                            |
|                         |                |                            |
|                         | Sort           |                            |
|                         |                |                            |

Step 5: Click on 'Pledge' at the bottom right of the screen to proceed

| 13:19 🗣 🛇 ք 🕲 🔹                        | 🗸 🛠 🕅 "fiil 🕈 54%        | 13:19 🗣 🕞 🖠 🕲 🔹                       | <b>8 </b>                | 13:19 💌 🖸 🕯 •                               | <b>0</b> 🔌 \$ 21 "fill 🛉 ! |
|----------------------------------------|--------------------------|---------------------------------------|--------------------------|---------------------------------------------|----------------------------|
| < Holding Details                      | <b>*</b> •               | < Pledge                              | ₩ 3                      | < Pledge                                    | X                          |
| IRFC INSE<br>Indian Railway Fin Corp L | 153.75<br>-3.25 (-2.07%) | IRFC NSE<br>Indian Railway Fin Corp L | 153.75<br>-3.25 (-2.07%) | IRFC INSE<br>Indian Railway Fin Corp L      | 153<br>-3.25 (-2.0         |
| Oty                                    | 2                        | Quantity to Hold                      | Available Quantity: 2    | Quantity to Hold                            | Available Quantity         |
|                                        |                          | 1                                     |                          | Enter Quantity                              |                            |
| Hold Qty                               | 0                        | DP Value                              | Denository               | DPValue                                     |                            |
| Valuation                              | 307.50                   | 153.75                                | NSDL                     | 0.00                                        | NSDL                       |
|                                        |                          | DP ID                                 | Client ID                | DP ID                                       |                            |
|                                        |                          | IN304295                              | 71157046                 | IN304295                                    | 71157046                   |
|                                        |                          |                                       |                          | Security has been held so<br>12405060026666 | uccessfully. Reference no. |
| Hold/ Release Exit                     | Pledge                   | Release Pledge                        | Mark as Pledge           |                                             | Back                       |

Step 6: Enter the desired

quantity you wish to pledge and click on the 'Mark as

Pledge' tab at the bottom

Step 7: Your stock are now pledged

\*#11 - 54%

Axis Direct is a brand under Axis Securities Limited offers its retail broking and investment services. Investments in the securities market are subject to market risks. For a detailed disclaimer, visit https://simplehai.axisdirect.in/disclaimer-home